## 數學科

自主學習及診斷系統 2.0(SDS)登入指引

同學可以使用桌上電腦、平板電腦或智能電話完成練習。

以下是登入自主學習及診斷系統 2.0(SDS)的步驟:

1. 進入教育出版社 e-Smart2.0 網: <u>https://ebookweb.ephhk.com/login.php</u>

2. 依手冊上的登入名稱和密碼輸入,並按登入

| C Smart 2.0 |  |
|-------------|--|
| yom23xxxx   |  |
| <b>▲</b>    |  |
| 自動登入        |  |
| 登入          |  |
|             |  |

3. 在網頁右上角位置先選數學, 再選小學數學新思維(第二版)重印兼訂正

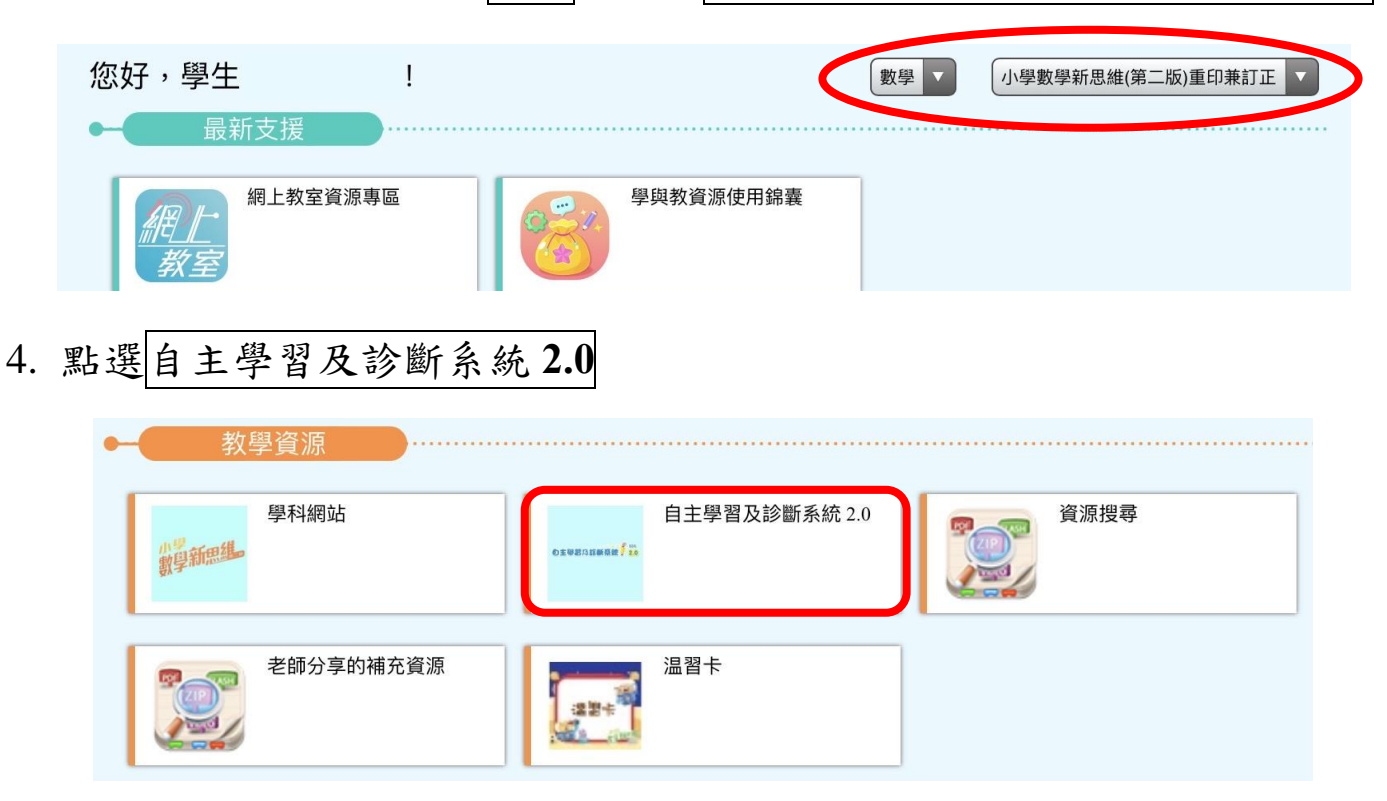

5. 點選學習單元

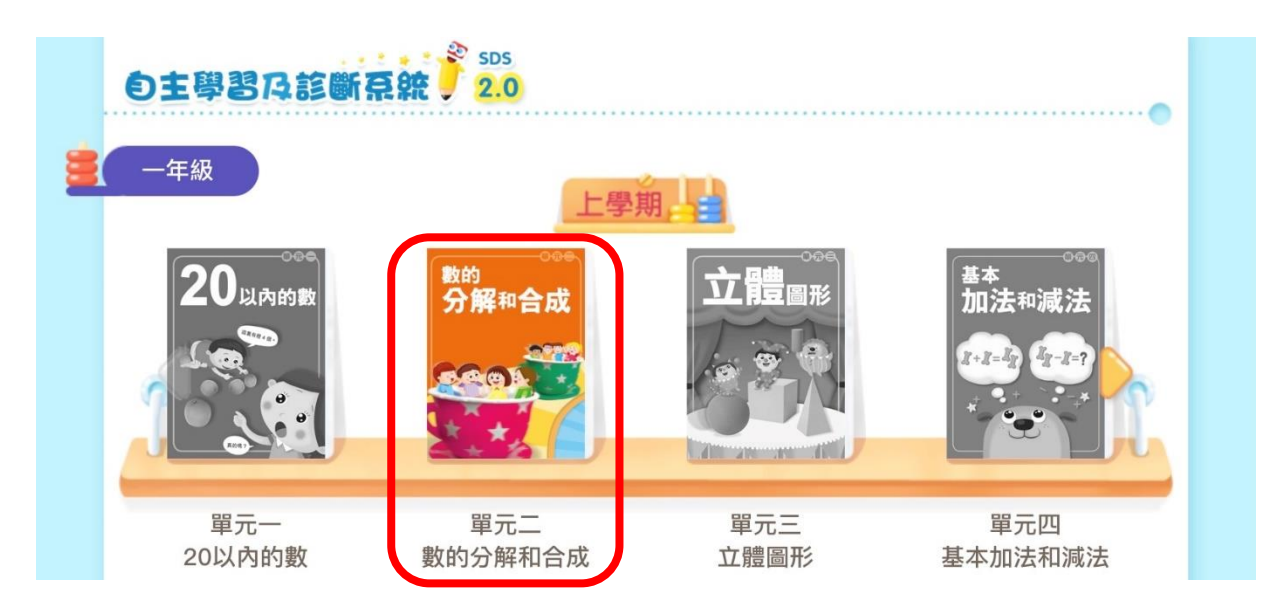

6. 點選進展性評估→再按進入進展性評估

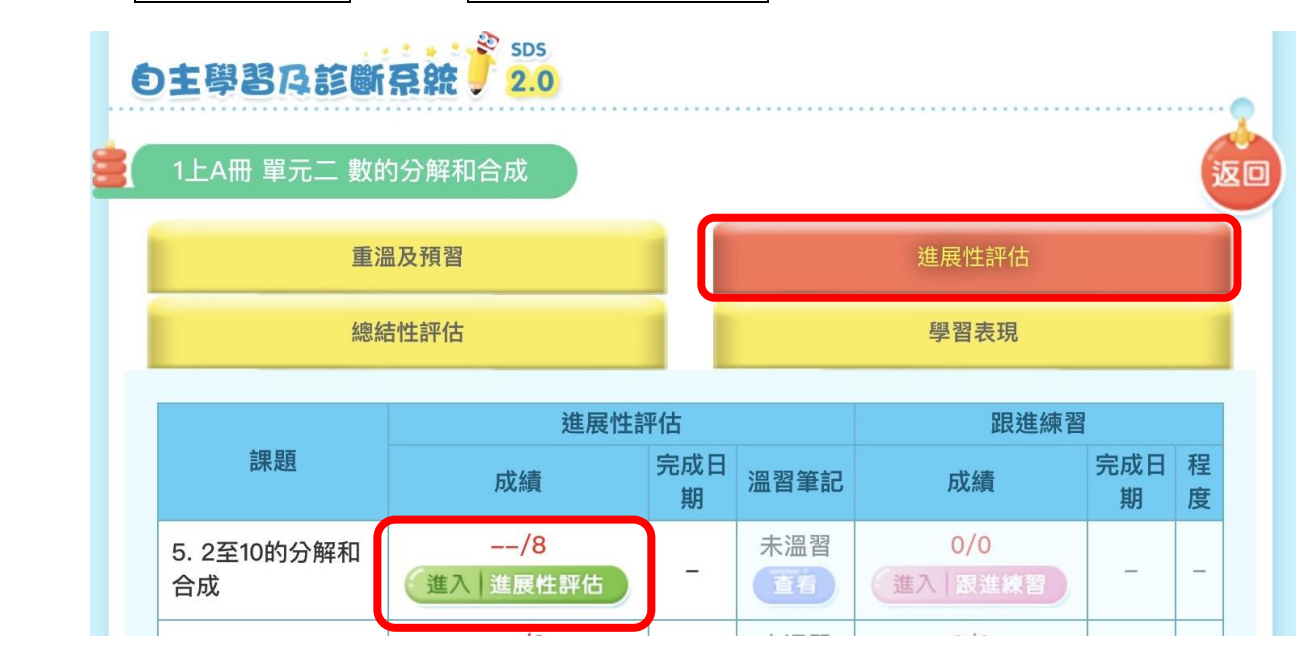

7. 按開始,進行此課評估,完成後再點選另一課進行評估。

| 學校       | : | 鄭任安夫人千禧小學        |
|----------|---|------------------|
| 班別       | : | 1F               |
| 單元       | : | 1上A冊 單元二 數的分解和合成 |
| 課題       | : | 5. 2至10的分解和合成    |
| 課程指引學習單位 | : | 1N1 20以內的數       |